## **Inserir Imóvel em Programa Especial**

Esta funcionalidade tem como objetivo inserir imóvel em programa especial, foi desenvolvida e implementada para a CAEMA, podendo ser acessada no caminho: Gsan > Cadastro > Imóvel > Inserir Imóvel em Programa Especial.

Alterado o "Número de Inscrição da Bolsa Família" para o "Número de Inscrição do Seguro Social". As telas referentes às funcionalidades "Inserir Imóvel em Programa Especial" e "Manter Imóvel em Programa Especial", e alteradas para considerar o número de inscrição do seguro social como obrigatório, verificando a validade deste campo, conforme as regras de formação e do dígito verificador. Caso o campo seja inválido, o sistema informa a mensagem "NISS inválido".

## Validação do NISS

- O NISS Número de Identificação na Segurança Social, que é composto por onze algarismos, sendo o último o dígito verificador.
- O NISS de Pessoa Singular (PS) começa por "1".
- O NISS de Pessoa Coletiva (PC) começa por "2".

Regras para o cálculo do Dígito Verificador

- Multiplica-se cada dígito que compõe o NISS, exceto o próprio Dígito Verificador, pela seqüência de números primos, da esquerda para a direita, a partir do número primo "2".
- Somam-se os 10 produtos obtidos.
- Divide-se o resultado da soma por 10.
- Obtém-se o resto da divisão.
- Subtrai-se de 9, o valor do resto obtido na divisão. O valor obtido será o dígito verificador.

Informe os campos obrigatoriamente e clique no botão Inserir.

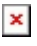

|                                                        | Gsan -> Cadastro -> Imovel -> In | serir Imovel em Programa Especial                                                                                                    |  |
|--------------------------------------------------------|----------------------------------|----------------------------------------------------------------------------------------------------|--|
| Inserir Imóvel em Programa Especial                    |                                  |                                                                                                    |  |
|                                                        |                                  |                                                                                                    |  |
| Pesquisar um imóvel para inserir em Programa Especial: |                                  |                                                                                                    |  |
| Matrícula:*                                            |                                  | a constant a constant |  |
|                                                        | Juni                             | Ť                                                                                                    |  |
|                                                        |                                  |                                                                                                    |  |
| <i>N</i> .                                             |                                  |                                                                                                    |  |
| Observação:*                                           |                                  |                                                                                                    |  |
|                                                        |                                  | .41                                                                                                    |  |
| Defende en en en en en en en en en en en en en         | 0/200                            |                                                                                                    |  |
| Data da apresentação dos<br>documentos:*               | (dd/mm/aaaa)                     |                                                                                                    |  |
| Número de Inscrição Social                             |                                  |                                                                                                    |  |
| (NIS):*                                                |                                  |                                                                                                    |  |
|                                                        | * Campos obrigatórios            |                                                                                                    |  |
| Limpar Cancelar                                        |                                  | Inserir                                                                                                    |  |
|                                                        |                                  |                                                                                                    |  |
|                                                        |                                  |                                                                                                    |  |

## **Preenchimento dos campos**

| Campo                                     | Orientações para Preenchimento                                                                                                    |  |
|-------------------------------------------|----------------------------------------------------------------------------------------------------|--|
| Matrícula(*)                              | Campo obrigatório - Informe a matrícula do imóvel, ou clique no botão $\mathbf{R}$ ,<br>link Pesquisar Imóvel, para selecionar a matrícula desejada. A identificação<br>do imóvel será exibida no campo ao lado.   |  |
|                                           | Para apagar o conteúdo do campo, clíque no botão 🍼 ao lado do campo<br>em exibição.                                                                                                    |  |
| Observação(*)                             | Campo obrigatório - Informe as observações complementares, campo livre com até 200 (duzentos) caracteres.                                                                                                    |  |
| Data da Apresentação<br>dos Documentos(*) | Campo obrigatório - Informe uma data válida para apresentação dos<br>documentos, no formato dd/mm/aaaa (dia, mês, ano), ou clique no botão<br>, link Pesquisar Data - Calendário, para selecionar a data desejada. |  |
| Número de Inscrição<br>Social(NIS)(*)     | Campo obrigatório - Informe o Número de Inscrição Social(NIS).                                                                                                    |  |

## Funcionalidade dos Botões

| Botão        | Descrição da Funcionalidade                                                      |
|--------------|----------------------------------------------------------------------------------|
| $\mathbf{Q}$ | Ao clicar neste botão, o sistema permite consultar um dado nas bases de dados.   |
| 8            | Ao clicar neste botão, o sistema permite apagar o conteúdo do campo em exibição. |

| Botão    | Descrição da Funcionalidade                                                                                                    |  |
|----------|----------------------------------------------------------------------------------------------------|--|
|          | Ao clicar neste botão, o sistema permite selecionar uma data desejada.<br>Clique em <mark>Pesquisar Data - Calendário</mark> para obter instruções mais detalhadas da tela<br>"Calendário". |  |
| Limpar   | Ao clicar neste botão, o sistema limpa o conteúdo dos campos da tela.                                                                                                    |  |
| Cancelar | Ao clicar neste botão, o sistema cancela a operação e retorna à tela principal.                                                                                                    |  |
| Inserir  | Ao clicar neste botão, o sistema comanda a inserção dos dados.                                                                                                    |  |

Clique aqui para retornar ao Menu Principal do GSAN

From: https://www.gsan.com.br/ - Base de Conhecimento de Gestão Comercial de Saneamento

Permanent link: https://www.gsan.com.br/doku.php?id=ajuda:inserir\_imovel\_em\_programa\_especial&rev=1436291605

Last update: 31/08/2017 01:11

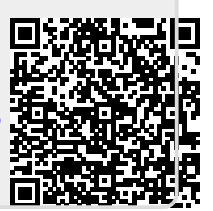